# INSTALLAZIONE FUJITSU BLADES BX300 via PXE

per questo tipo di installazione si puo' utilizzare il software slackkickstart versione 0.4.b o superiore , cio' che si fa e' far bootare la macchina dalla rete usando l'immagine creata con slack kickstart e installare i pacchetti prendendoli da un repository noto.

Per consentire alla blade da installare di fare il boot dalla rete, e' necessario avere un server che eroghi dhcp/tftp sulla stessa rete della blade da installare.

Assumendo di aver creato con slack-kickstart il file sample.gz o <nomeserver>.gz si puo' passare ai punti inerenti il boot via pxe e la conseguente installazione.

## 1. Preparazione server di boot

questa prima operazione serve a preparare l'ambiente ai passi successivi, la procedura e' gia' descritta molto bene nel tutorial di slack-kickstart che si trova all'url seguente <u>http://www.slackkickstart.org/index.php?ART=PXEinfo\_it</u> l'unica accortezza che si deve avere consiste nell'aggiungere all'append suggerito sul sito il parametro : console=ttyS0,9600

riporto cmq i passi fondamentali copiandoli dal sito :

- a) installare dhcp server (swaret -install dhcp)
- b) installare inetd (swaret -install inetd)
- c) installare syslinux (swaret -install syslinux)

installati i pacchetti e risolte le eventuali dipendenze si puo' passare alla parte di configurazione

## a) /etc/dhcpd.conf

```
in questo file devono essere presenti le righe
allow booting;
allow bootp;
option domain-name "foo.net"; <-- dominio server da installare
option subnet-mask 255.255.255.0;
option broadcast-address 192.168.1.255;
option domain-name-servers 10.39.113.107;
option routers 192.168.1.30;
ddns-update-style none;
allow unknown-clients;
subnet 192.168.1.0 netmask 255.255.255.0 { <-- ip cl server
range 192.168.1.10 192.168.1.20;
     next-server 192.168.1.22; <----- INDIRIZZO DEL TFTP</pre>
     SERVER
     filename "pxelinux.0";
}
```

una volta preparato il file di configurazione si puo' avviare il daemon tramite il comando /usr/sbin/dhcpd e si puo' verificare che il server sia up & running controllando che sia in listen sulla porta udp n° 67

#### b) /etc/inetd.conf

in questo file deve essere presente una riga nel formato :

tftp dgram udp wait root /usr/sbin/in.tftpd in.tftpd -s /tftpboot -r blksize

anche in questo caso una votla avviato/riavviato il demone con lo script /etc/rc.d/rc.inetd , si puo' verificare che il server sia up & running controllando che sia in listen sulla porta udp n° 69

# c) directory /tftpboot

questa directory deve contenere i files :

- bzImage (kernel caricato dal client)
- pxelinux.0 (pxe loader specificato al punto a, questo file fa parte del package syslinux e si trova di default nel path /usr/share/syslinux/pxelinux.0)
- sample.gz (l'immagine di installazione creata con slack kickstart che potrebbe chiamarsi <nomeserver>.gz)
- pxelinux.cfg (una directory che contiene i files di configurazione degli host da installare, questa deve contenere almeno il file default) Il file default deve essere fatto in questo modo : default Kickstart prompt 0 label Kickstart kernel bzImage append initrd=sample.gz devfs=nomount load\_ramdisk=1 prompt\_ramdisk=0 ramdisk\_size=16384 rw root=/dev/ram console=ttyS0,9600
- 2. Impostazione boot dalla rete per la blade da installare
  - entrando sulla management dello chassis fujitsu si accede a questo menu' da cui si puo' selezionare la voce 1 (Management Agent) per passare alla schermata seguente :

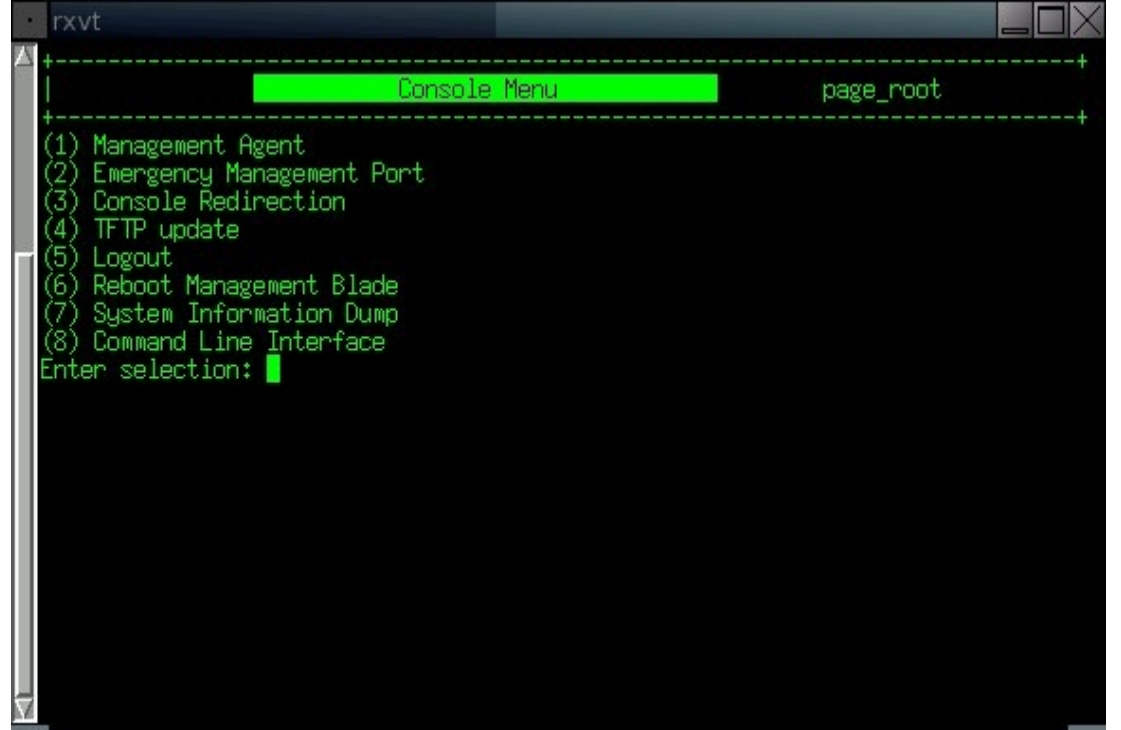

 in questa schermata si seleziona la voce n° 4 (Server Blade) per accedere all'elenco delle blades presenti nello chassis

|        | rxvt                                                                                                    |             |
|--------|----------------------------------------------------------------------------------------------------|-------------|
| Δ      | +<br>  Management Agent                                                                                                    | +<br>page_1 |
| -<br>- | <ul> <li>(1) Management Agent Information</li> <li>(2) Management Blade</li> <li>(3) System Information</li> <li>(4) Server Blade</li> <li>(5) Switch Blade</li> <li>(6) Username And Password</li> <li>(7) Blue Screen</li> <li>(8) Event Log</li> <li>(9) Set System Default</li> <li>(10) Server Blade CMOS Backup/Restore</li> <li>(11) Switch Blade Configuration Backup/Restore</li> <li>(12) Deployment Parameter</li> <li>(13) Power Consumption</li> <li>(14) PPP and Modem Setting</li> <li>(15) Fiber Channel</li> <li>Enter selection or type (0) to quit:</li> </ul> |             |

 dall'elenco delle blades si deve selezionare la entry relativa alla blade che si vuole installare, in modo da arrivare ai controlli relativi a quella specifica macchina

|          | rxvt                                                         |          |
|----------|--------------------------------------------------------------|----------|
|          | + Control Information Table                                  | +        |
|          | Server Control Information Table                             | page_1_4 |
|          | (1) Server Blade_1 : <u>ok</u>                               |          |
|          | (2) Server Blade_2 : <u>ok</u>                               |          |
|          | (3) Server Blade_3 : <u>OK</u><br>(4) Server Blade_4 : ok    |          |
| h        | (5) Server Blade_5 : <u>ok</u>                               |          |
| Ш        | (6) Server Blade_6 : <u>ok</u>                               |          |
| Ш        | (/) Server Blade_/ : <u>OK</u><br>(8) Server Blade_8 : ok    |          |
| Ш        | (9) Server Blade 9 : ok                                      |          |
| Ш        | (10)Server Blade_10: <u>ok</u>                               |          |
| Ш        | (11)Server Blade_11: <u>ok</u>                               |          |
| Ш        | (12)Server Blade_12; <u>OK</u><br>(13)Server Blade_13; error |          |
| Ш        | (14)Server Blade 14: ok                                      |          |
| Ш        | (15)Server Blade_15: ok                                      |          |
| Ш        | (16)Server Blade_16: <u>ok</u>                               |          |
| Ш        | (17)Server Blade_17: <u>OK</u><br>(18)Server Blade_18: ok    |          |
| Ш        | (19)Server Blade_19: ok                                      |          |
|          | (20)Server Blade_20: ennor                                   |          |
| $\nabla$ | Enter selection or type (0) to quit:                         |          |

 dopo aver scelto la blade da installare, si presenta questa schermata, da cui scegliendo la voce 1 (Server Blade Control Information) si accede alla schermata che permette di spegnere/accendere/far bootare da remoto la blade.

|                     | rxvt                                                                                                    |   |
|---------------------|----------------------------------------------------------------------------------------------------|---|
| Δ                   | +                                                                                                    | + |
| $\overline{\nabla}$ | <ul> <li>(1) Server Blade Control Information</li> <li>(2) Server Blade Information</li> <li>(3) Server Blade CPU</li> <li>(4) Server Blade Memory</li> <li>(5) Server Blade Voltage Table</li> <li>(6) Server Blade Temperature</li> <li>(7) Server Blade NIC Information</li> <li>(8) Server Blade Watch Dog</li> <li>Enter selection or type (0) to quit:</li> </ul> |   |

 Da questa schermata si puo' passare alla voce n° 3 (Set Server Boot Mode) che permette di scegliere il boot device

|   | rxvt                                                                                                    |                    |
|---|----------------------------------------------------------------------------------------------------|--------------------|
| / | Arter Blade Control                                                                                                    | +<br>page_1_4_17_1 |
| ŝ | <pre> (1) Server power (2) Set Server Maximum Restart Retries (3) Set Server Boot Mode (4) Server LED Control (-) Server CPU Mode (-) Server Administrative URL Enter selection or type (0) to quit: </pre> |                    |

• da questa schermata si puo' impostare come device di boot la scheda di rete che si trova sulla stessa rete del pxe server

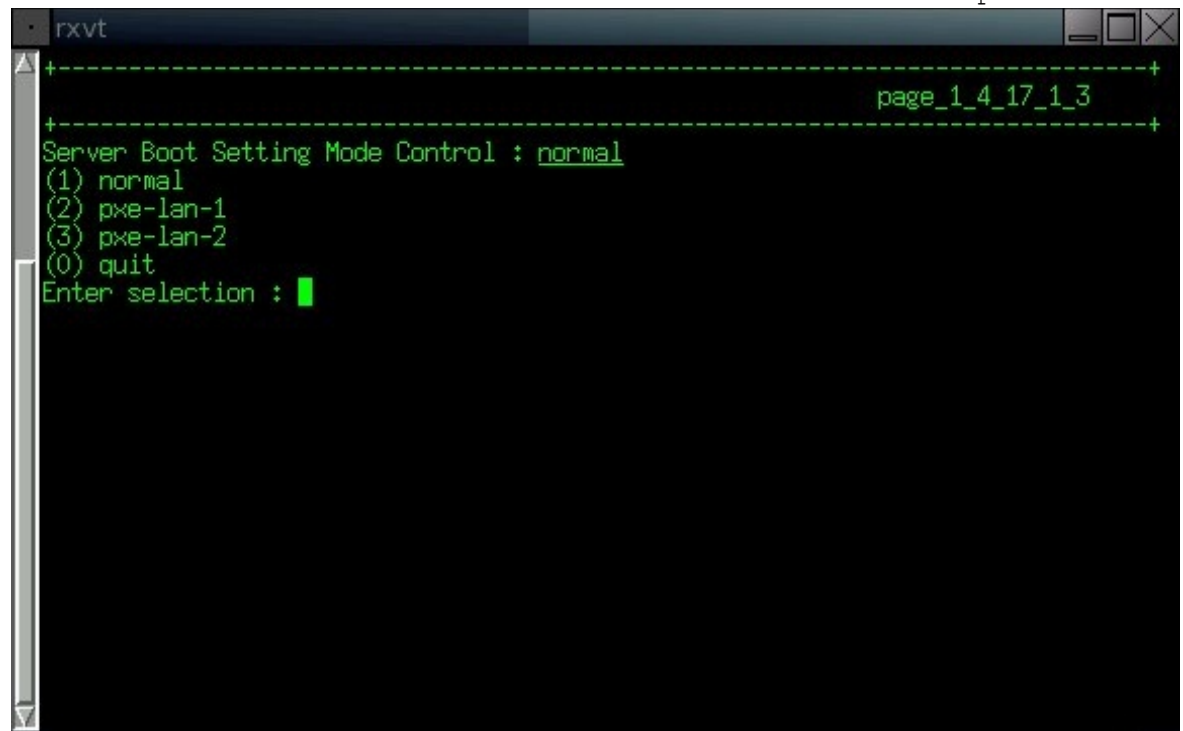

• impostato il boot device si torna alla schermata di controllo della blade e si puo' scegliere l'opzione 1 (Server power)

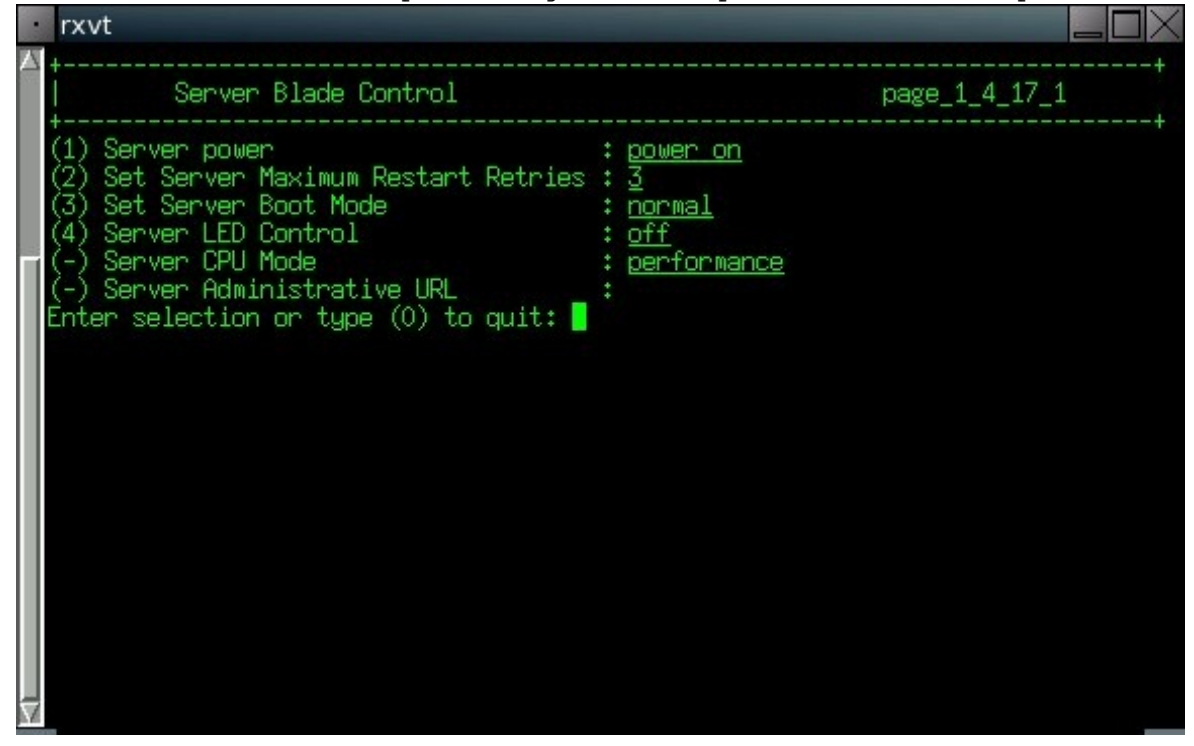

 da questo menu' si puo' far rebootare il server da remoto scegliendo l'opzione 4 (hard reset) che equivale alla pressione del tasto reset su un server "normale"

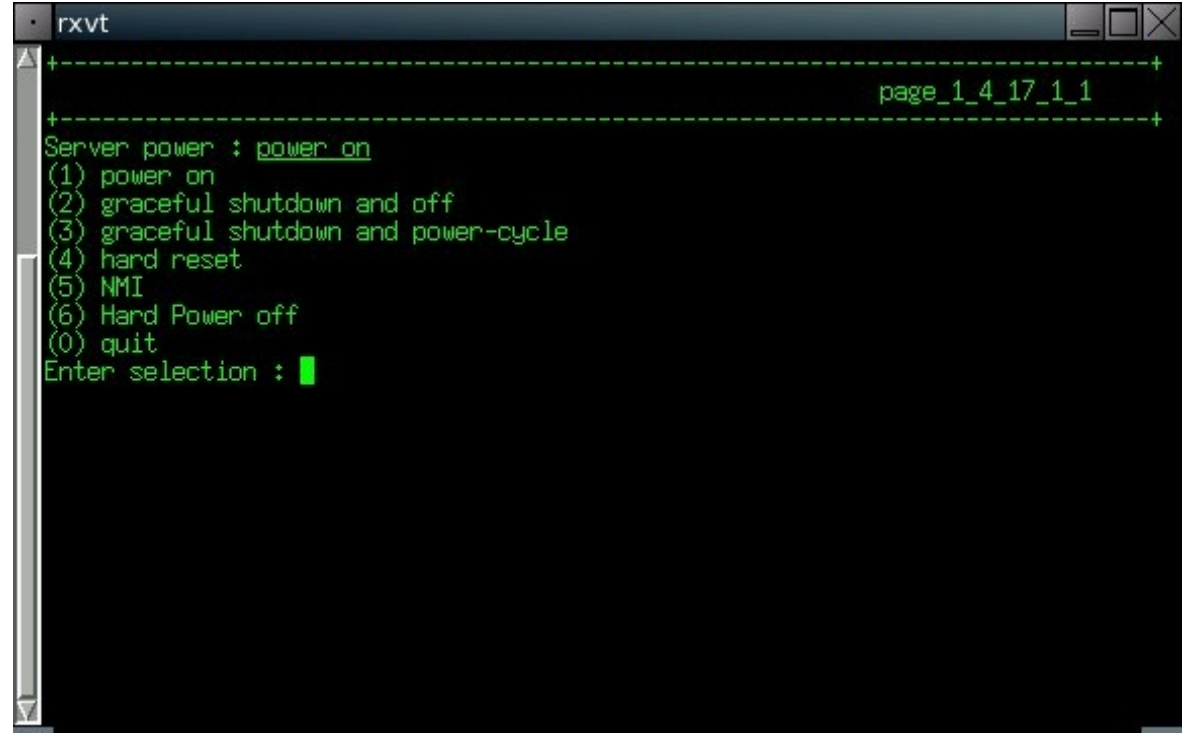

 ora si puo' seguire il boot del server tornando alla schermata iniziale e selezionando la voce 3 (Console Redirection)

|   | rxvt                                                                                                    |           |
|---|----------------------------------------------------------------------------------------------------|-----------|
| Z | Console Menu                                                                                                    | page_root |
|   | (1) Management Agent<br>(2) Emergency Management Port<br>(3) Console Redirection<br>(4) TFTP update<br>(5) Logout                                  |           |
|   | <ul> <li>(6) Reboot Management Blade</li> <li>(7) System Information Dump</li> <li>(8) Command Line Interface</li> <li>Enter selection:</li> </ul> |           |
|   |                                                                                                    |           |
|   |                                                                                                    |           |
| Ζ |                                                                                                    |           |

 dalla nuova schermata si puo' selezionare la voce numero 1 (Console Redirect Server Blade)

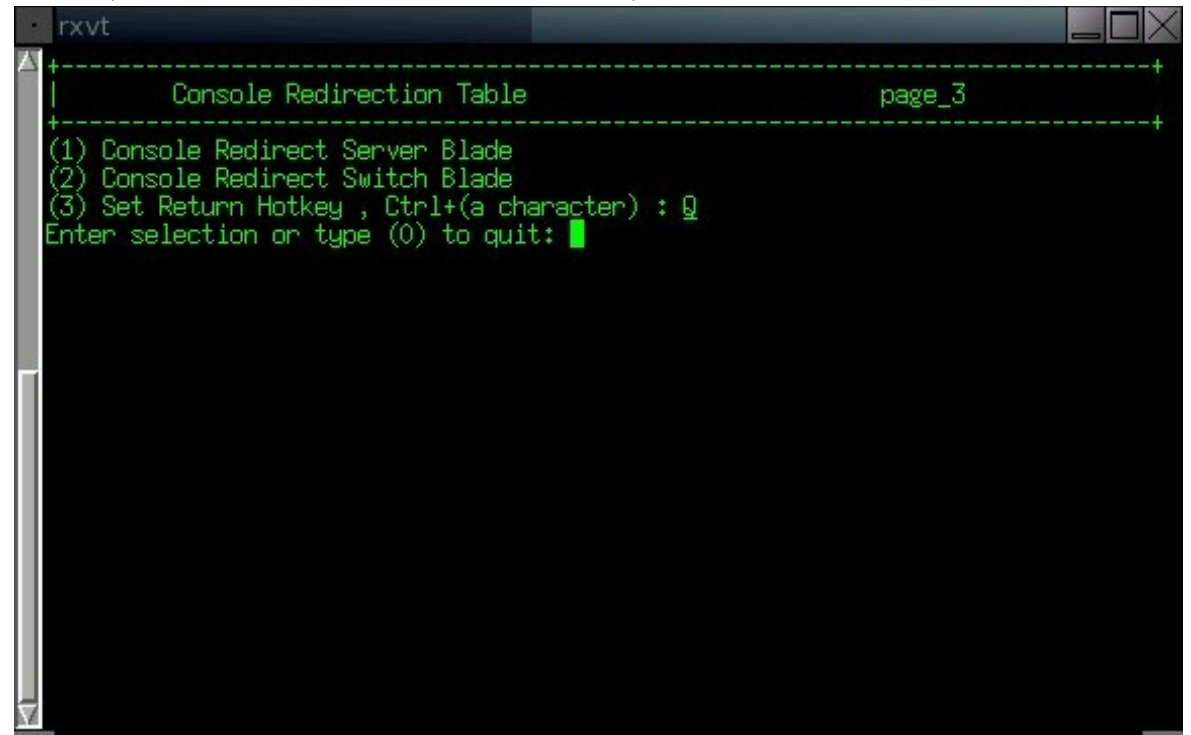

• in questo modo si accede all'elenco delle baldes presenti sul server e si puo' scegliere quella che si sta rebootando

| rxvt                                 |          |   |
|--------------------------------------|----------|---|
| +<br>  Console Redirect Server Blade | page_3_1 | + |
| <ul> <li>t</li></ul>                 |          | + |

# 3. Boot e installazione

Prima di far bootare il server per l'installazione e' consigliabile entrare nel bios del server e modificare alcuni valori che possono rendere piu' veloce/seguibile l'installazione :

 La prima opzione da verificare e' "Extended Memory Test", che si trova nella prima scehrmata del bios (la scheramta Main); il valore suggerito e' Disabled

| •                   | rxvt                                                               |                                                 |                     |              |                             |
|---------------------|--------------------------------------------------------------------|-------------------------------------------------|---------------------|--------------|-----------------------------|
|                     | Pho<br>Main Advanced Secu                                          | enixBIOS S<br>urity F                           | Setup Uti.<br>Power | lity<br>Boot | Exit                        |
|                     | DTOC Uses for                                                      | 704                                             |                     |              | Item Specific Help          |
|                     | BIOS Version<br>BMC F/W Version                                    | 3F01<br>3F01                                    |                     |              |                             |
|                     | System Time:<br>System Date:                                       | [14:01:29<br>[04/04/20                          | 9]<br>)06]          |              | Memory Test During POST     |
|                     | Sync RTC with Mgmt. Blade                                          | [Enabled]                                       | ]                   |              |                             |
|                     | System Memory:<br>Extended Memory:<br><b>Extended Memory Test:</b> | 640 KB<br>2096128 k<br>[ <mark>Disable</mark> o | (B<br>]]            |              |                             |
|                     |                                                                    |                                                 |                     |              |                             |
|                     |                                                                    |                                                 |                     |              |                             |
| $\overline{\nabla}$ | Esc Exit ↔ Select Menu                                             | Enter S                                         | Select > S          | Sub-Mei      | nu <b>F10</b> Save and Exit |

 altra opzione da verificare e' "Summary Screen", questa opzione si trova nella seconda scehrmata del bios (Advanced) e anche per questa il valore suggerito e' Disabled

| •                   | rxvt                                                                                  |                                                             |
|---------------------|---------------------------------------------------------------------------------------|-------------------------------------------------------------|
| Δ                   | PhoenixBIOS Setup Utility                                                             |                                                             |
|                     | Main Advanced Security Power Boo                                                      | t Exit                                                      |
|                     | Hultinnessen Soc • [1]                                                                | Item Specific Help                                          |
|                     | Reset Configuration Data: [No]<br>Summary screen: [Disabled]<br>Quiet Boot [Disabled] | Configures the MP<br>Specification revision                 |
|                     | > Server Management<br>> Console Redirection<br>> Advanced Chipset Control            | systems will require<br>1.1 for compatibility<br>reasons.   |
|                     | > 1/U Device Configuration                                                            |                                                             |
|                     |                                                                                       |                                                             |
| $\overline{\nabla}$ | +                                                                                     | * <b>F9</b> Setup Defaults<br>Menu <b>F10</b> Save and Exit |

 L'ultima opzione da verificare si trova in un sottomenu' di Advanced, il nome del menu' e' : Console Redirection, il nome dell'opzione e' : "Continue C.R. After Post" e il valore suggerito e' on

|                     | rxvt                                                                                         |                                                                                                |  |
|---------------------|----------------------------------------------------------------------------------------------|------------------------------------------------------------------------------------------------|--|
| Δ                   | PhoenixBIOS Setup Utility Advanced                                                           |                                                                                                |  |
|                     | Console Redirect                                                                             | ion   Item Specific Help                                                                       |  |
|                     | <b>Com Port Address</b> [<br>Console Type [<br>Flow Control [<br>Continue C.R. after POST: [ | Dn-board COM A]<br>VT100]<br>VTNO]<br>XON/XOFF]<br>On]                                         |  |
|                     |                                                                                              |                                                                                                |  |
| $\overline{\nabla}$ | F1 Help ^v Select Item<br>Esc Exit ↔ Select Menu                                             | -/+ Change Values <b>F9</b> Setup Defaults<br>Enter Select > Sub-Menu <b>F10</b> Save and Exit |  |

Una volta effettuati tutti i passaggi preliminari si puo' procedere a far bootare il server e se sis ta seguendo il boot dovrebbe comparire una schermata come questa :

|   | • rxvt                                                                                                    |                                                                     |
|---|----------------------------------------------------------------------------------------------------|---------------------------------------------------------------------|
|   | A<br>Broadcom UNDI, PXE-2.1 (build 082) v2.2.6<br>Copyright (C) 2000-2002 Broadcom Corporat<br>Copyright (C) 1997-2000 Intel Corporation<br>All rights reserved. | ion                                                                 |
|   | CLIENT MAC ADDR: 00 CO 9F 28 B6 21 GUID:<br>CLIENT IP: 10.39.86.201 MASK: 255.255.25<br>GATEWAY IP: 10.39.86.129<br>TFTP                                         | 023A3ABB-D987-11D7-A847-521ED25B3E35<br>5.128 DHCP IP: 10.39.86.169 |
|   |                                                                                                    |                                                                     |
| V | TY                                                                                                    |                                                                     |

una volta completato il boot si arrivera' invece a una schermata di questo tipo :

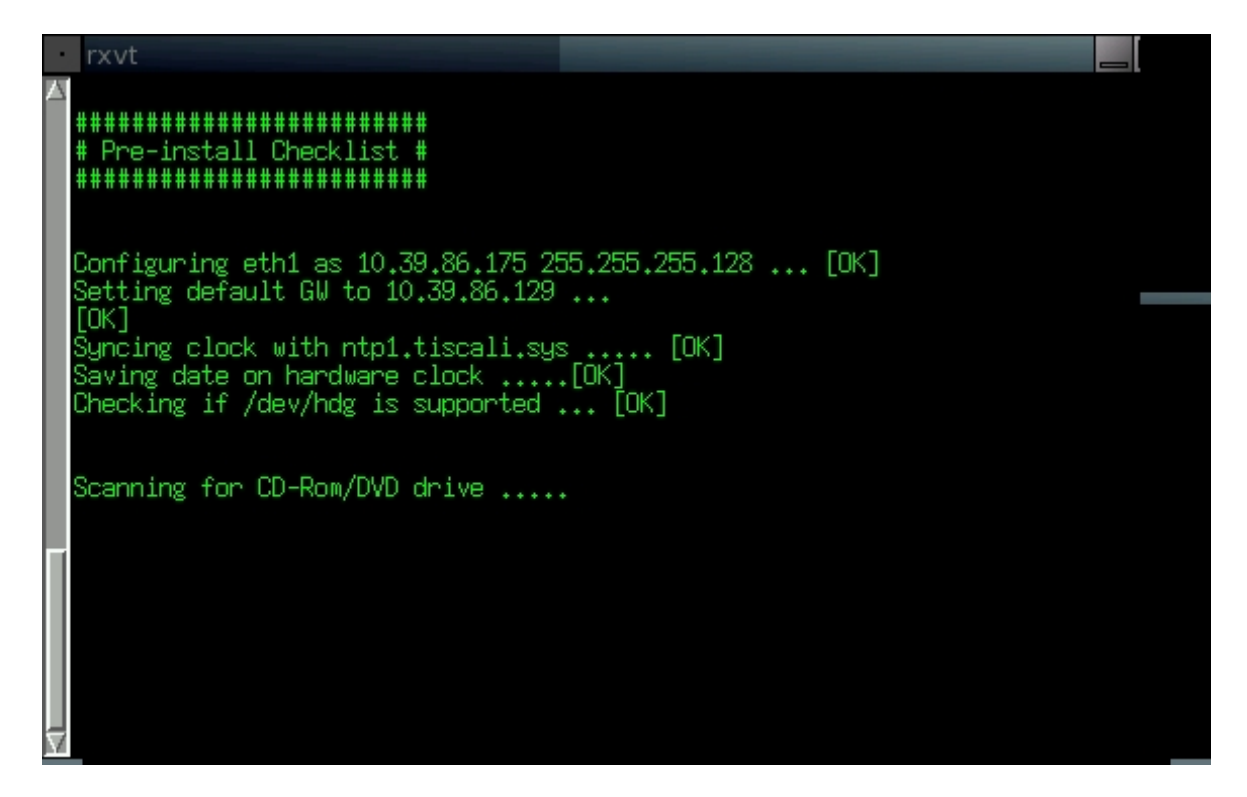

infine lanciando il comando setup partira' l'installazione con la creazione delle partizioni ed la successiva copia dei pacchetti dal server specificato nella creazione dell'immagine con slackkickstart

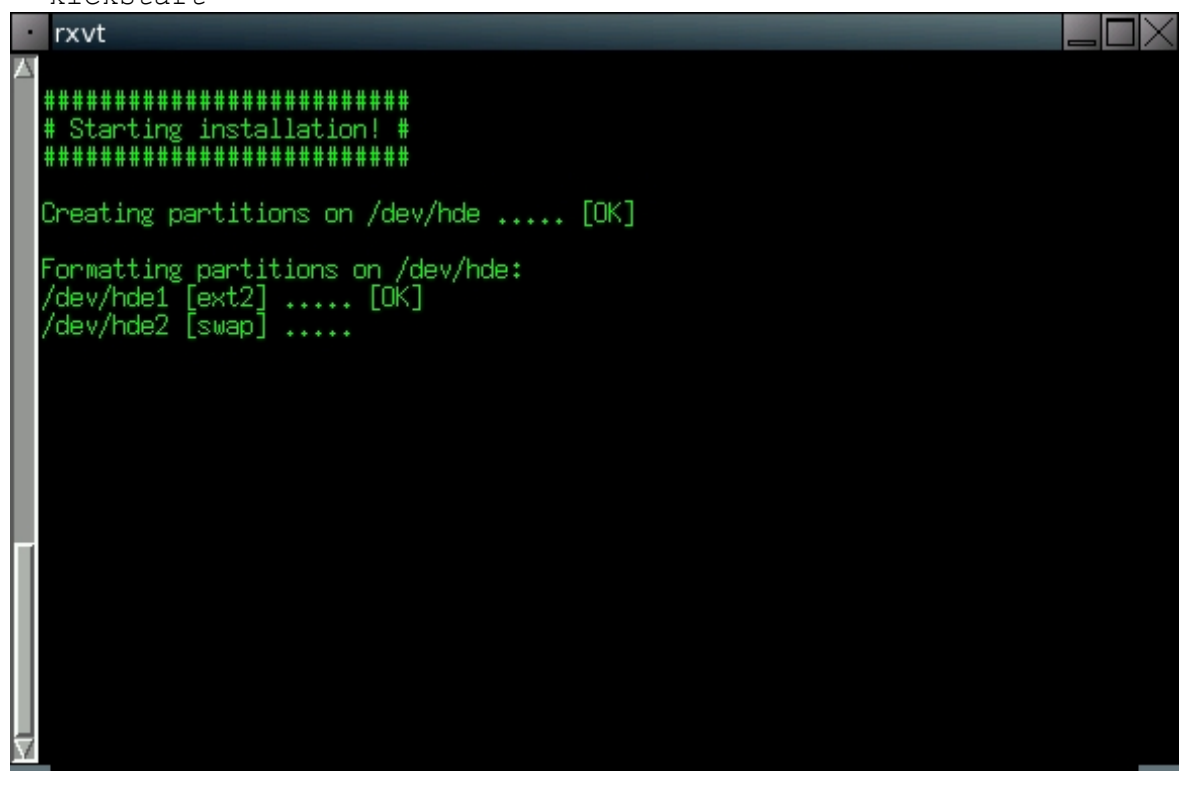